# **PRÉPAREZ LA RENTRÉE** 2022

### **TURBOSELF 3**

Extraire les informations depuis SCONET/SIÈCLE

Transfert du fichier extrait de SCONET/ SIÈCLE vers Turboself

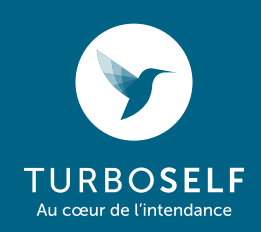

## EXTRACTION DU FICHIER SCONET/SIÈCLE

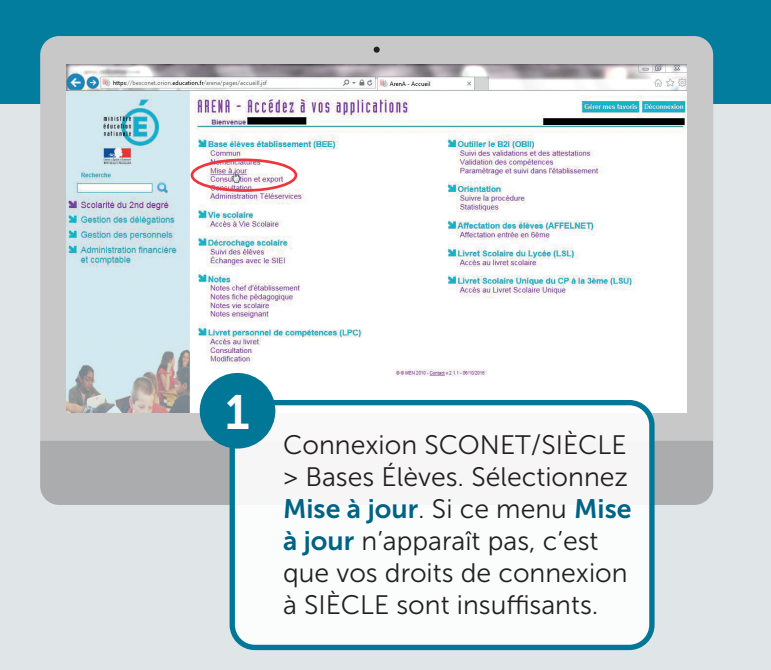

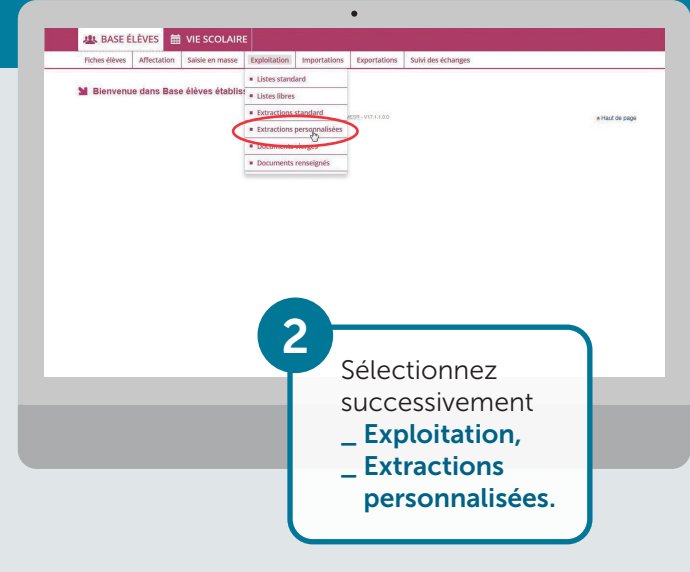

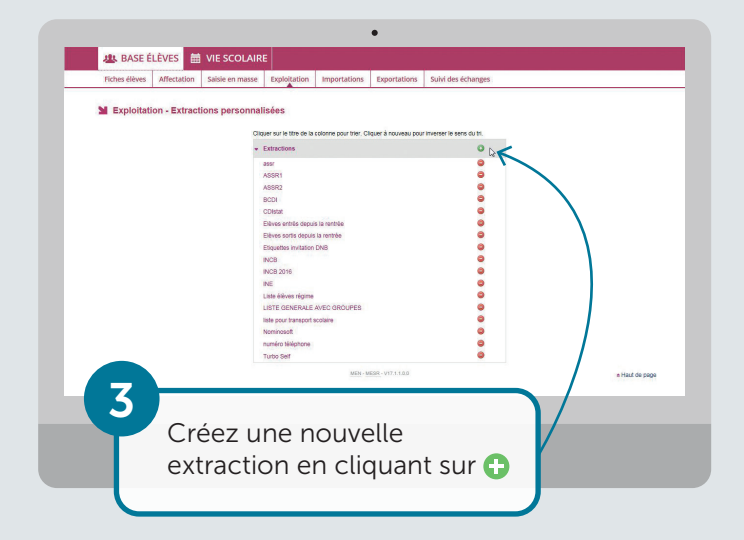

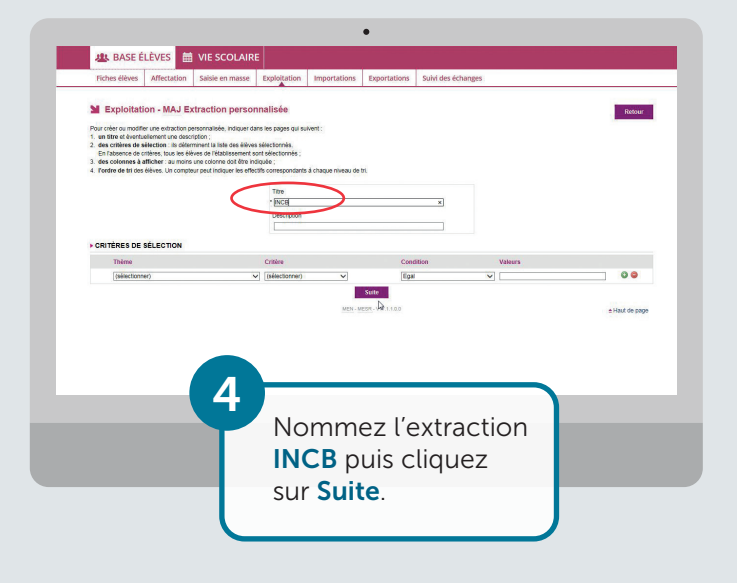

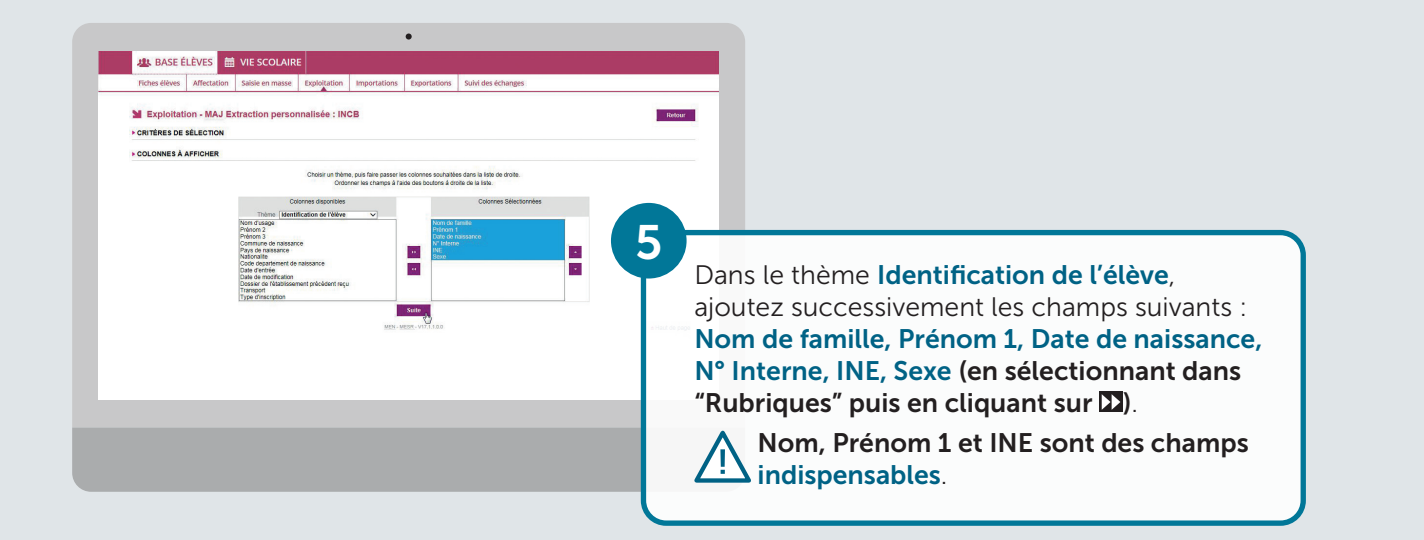

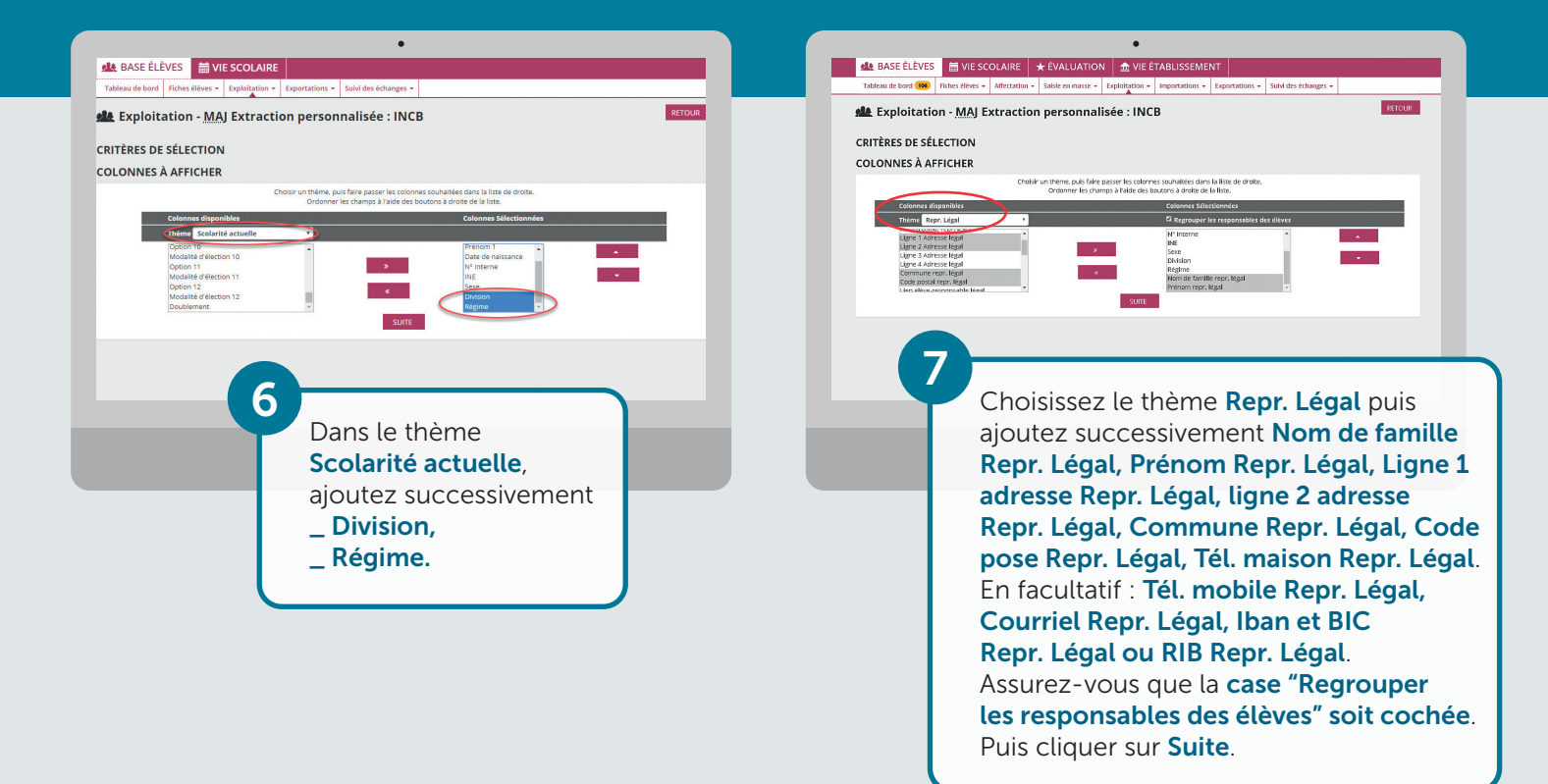

| nemes choisis, identifica | tion de l'élève , Scolarité actu                 | elle , Repr. Légal                                |                          |          |              |   |
|---------------------------|--------------------------------------------------|---------------------------------------------------|--------------------------|----------|--------------|---|
| OLONNES ET OI             | RDRE DE TRI                                      |                                                   |                          |          |              |   |
|                           | Cocher les compteurs sou<br>changement de valeur | ire de tri par défaut.<br>haités pour afficher de | es effectifs lors de ch  | aque     |              |   |
|                           | Colonnes                                         |                                                   | Ordre de tri             | Compteur | Saut de page |   |
|                           | Nom de familie                                   |                                                   |                          |          |              |   |
|                           | Prénom 1                                         |                                                   | *                        |          |              |   |
|                           | Date de naissance                                |                                                   | •                        |          |              |   |
|                           | Nº Interne                                       |                                                   | -                        |          |              |   |
|                           | INE                                              |                                                   | •                        | U        |              |   |
|                           | Division                                         |                                                   |                          |          |              |   |
|                           | Régime                                           |                                                   |                          |          | 8            |   |
|                           | Nom de familie repr                              | légal                                             | -                        | -        | -            |   |
| 8                         | Spécifie<br>le <b>Nom</b><br>sur <b>Affi</b> e   | z le tr<br>puis c<br>cher e                       | i sur<br>clique<br>n bas | z        | -            | 1 |

| MARCHAND<br>MARIN<br>MARTINEAU | Ninette<br>Règis     | 15/09/2003<br>21/01/2004 | 1958<br>2085<br>2054 | 0914030334H<br>0915001139F<br>0915001123N | FM  | 4EME 2<br>SEME 1 | EXTERN<br>DP DAN | NON<br>NON    |
|--------------------------------|----------------------|--------------------------|----------------------|-------------------------------------------|-----|------------------|------------------|---------------|
| MASSE                          | Georgette            | 23/05/2005               | 2119                 | 0916001650T                               | F   | GEME 1           | DP DAN           | NON           |
| MAURICE                        | Renaud               | 17/03/2005               | 2138                 | 0916001656Z                               | M   | GEME 3           | DP DAN           | NON           |
| MAYER                          | Sacha<br>Achille     | 04/02/2003 17/12/2001    | 1995                 | 0914044765U<br>0912034658V                | F   | 4EME 3           | DP DAN<br>DP DAN | NON           |
| MENDES                         | Martine<br>Véronique | 02/01/2004<br>02/12/2004 | 1948 2060            | 0914030323W<br>09150011268                | F   | 4EME 1<br>5EME 1 | DP DAN<br>DP DAN | NON           |
| MORICE                         | Monique              | 31/05/2004               | 2065                 | 0915001136C                               | F   | SEME 2           | DP DAN<br>EXTERN | NON           |
| PARISOT                        | Marielle             | 07/05/2002               | 1913                 | 0913032235T                               | F   | 3EME 2           | DP DAN           | NON           |
| PARMENTIER                     | Marthe               | 19/04/2003               | 1961                 | 0914030324X                               | F   | 4EME 1           | DP DAN           | NON           |
| PINEAU                         | Matarne              | 21/10/2005               | 2157                 | 001001000                                 | F   | arter a          | EXTERN           | NON           |
| PORTAL                         | Pierre               | 24/01/2003               | 2002                 | 09140484990                               | M   | 4EME 2           | DP DAN           | NON           |
| RAGOT                          | Marie                | 07/08/2001               | 1924                 | 0912060890H                               | F   | OEME 1           | DP DAN           | NON           |
| RENAUD                         | Renaud               | 11/09/2003               | 2000                 | 0914030364R                               | M   | 4EME 1           | DP DAN           | NON           |
| RENOU                          | Roselle              | 26/06/2001<br>17/06/2004 | 1794 2068            | 0912034643D<br>0915001138E                | F   | 3EME 2<br>5EME 2 | EXTERN           | NON           |
| SIMON                          | Véranique            | 17/03/2001               | 1832                 | 0912034625J                               | F   | Midmitaur - Fl S | DP DAN           | NON           |
|                                |                      | Emograder                | MOGINI MEN - MET     | SR-VI7.1.1.0.0                            | D2  | formation . El 1 |                  | • Haut de par |
| - Q                            |                      |                          |                      |                                           |     |                  |                  |               |
|                                |                      |                          |                      |                                           |     |                  | _                |               |
|                                | – Fn                 | has de                   | a la lis             | te clic                                   | nue | 7 511            | · Fni            | reaist        |

le résultat de l'extraction. Nom du fichier : Exportcsvextraction.csv

Pensez à noter le nom et l'emplacement de ce fichier qui sera utilisé par l'opération d'import dans Turboself (Ex. : Nom du fichier exportcsvextraction.csv, Emplacement : C:\INCB).

Si SCONET/SIÈCLE et Turboself ne sont pas accessibles sur le même PC, nous vous invitons à transférer ce fichier via le réseau ou via une clé USB.

## IMPORTATION DU FICHIER DANS TURBOSELF

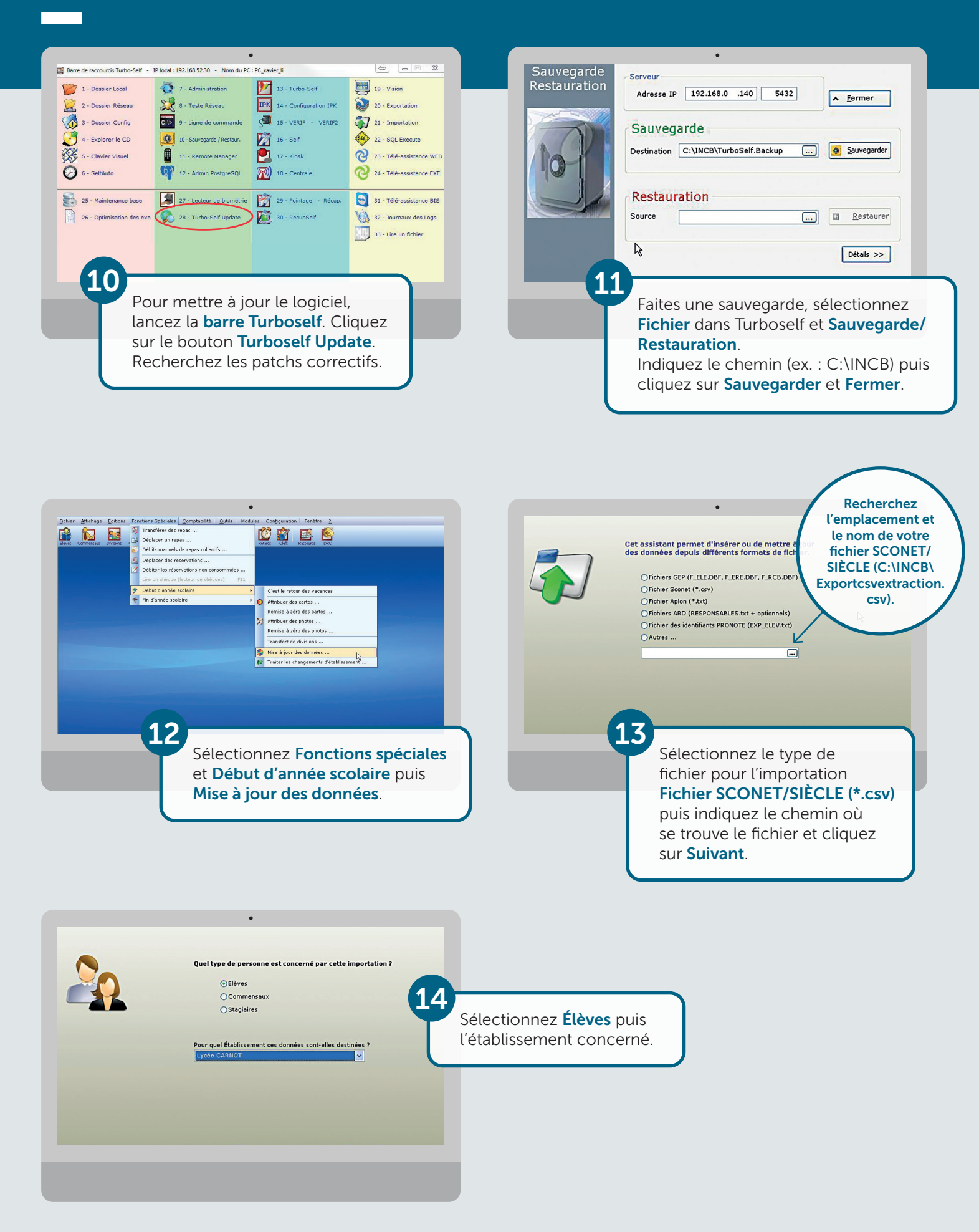

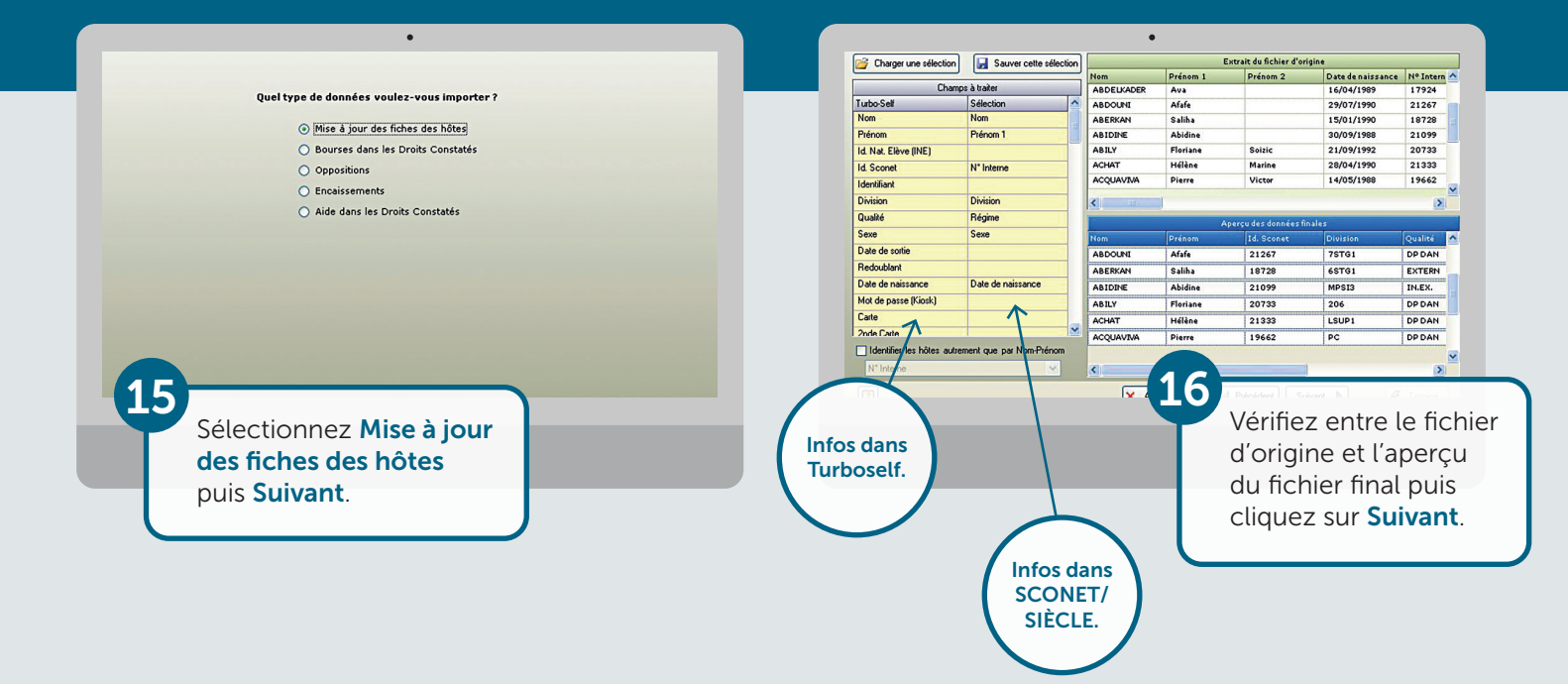

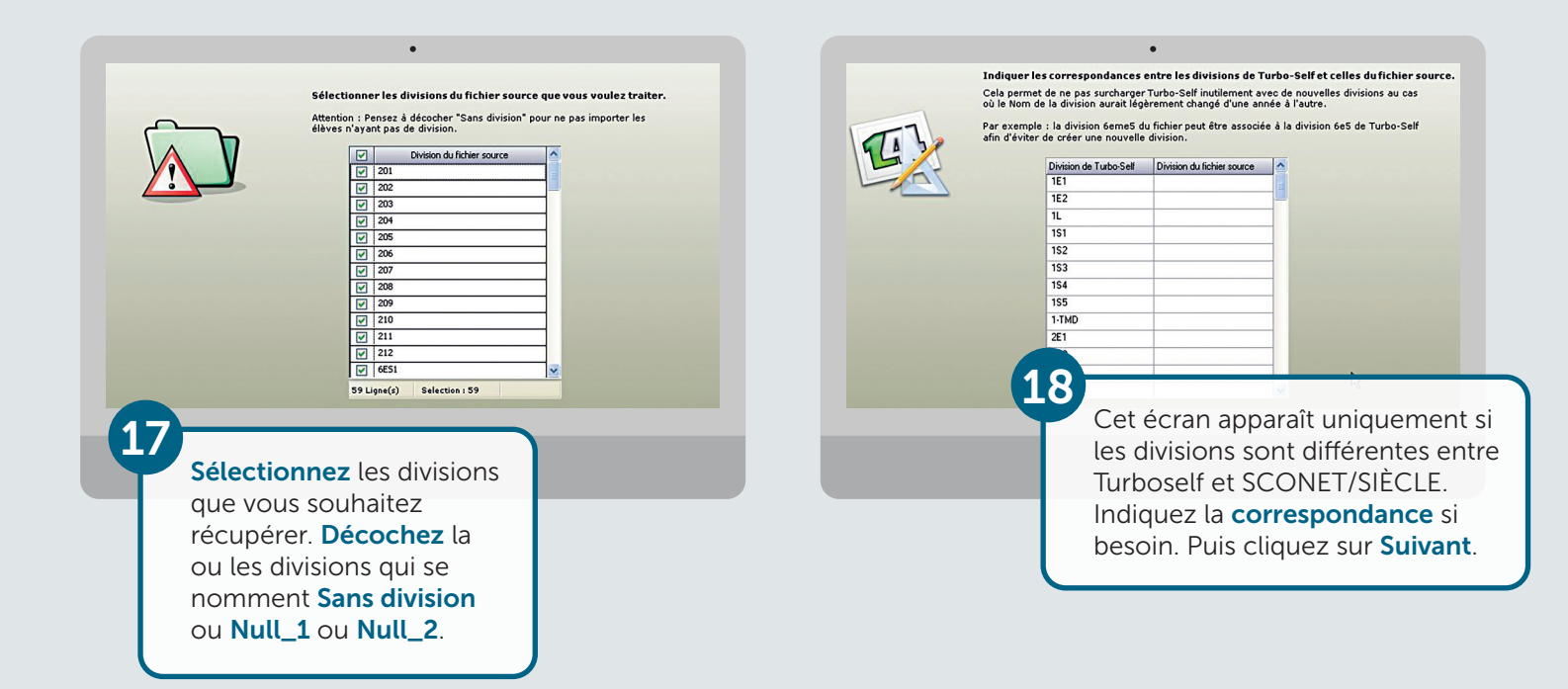

## IMPORTATION DU FICHIER DANS TURBOSELF

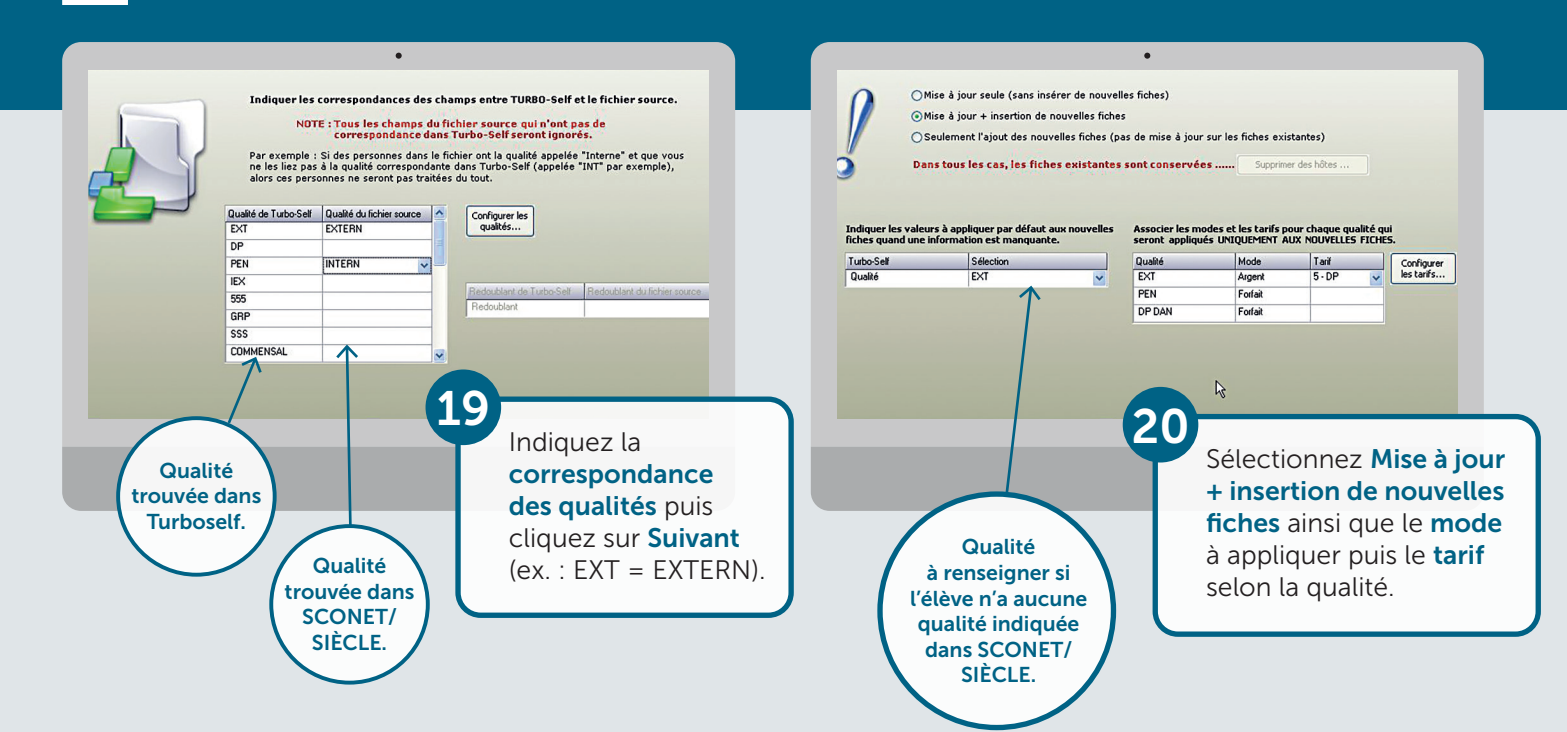

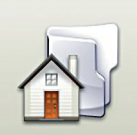

#### Indiquez si vous voulez affecter une division sortante aux fiches non trouvées dans le fichier source.

Important : En sélectionnant cette option, tous les élèves qui étaient présents dans la base Turbo-Self (avant la début de l'importation) et que l'on ne retrouve pas dans le floiter des déues à importer (fichier Science), us eront automatiquement déplacés dans la division sortante mentionnée ci-déssous Si vous ne sélectionnez pas cette option, ces élèves restrent dans leur divisio actuelle. Dans le cas d'une insertion seule, les élèves existants restent dans leur division.

Etablissement Division sortante
 Lycée CARNOT z10/11\_1

#### Cocher la case si :

- Vous faites votre 1<sup>re</sup> importation SIÈCLE de l'année (cas général),
- Vous faites votre 1<sup>re</sup> importation SIÈCLE pour un 2<sup>e</sup> établissement (dans le cas où vous avez 2 fichiers d'importation correspondant à 2 établissements dans Turboself).

#### Ne pas cocher la case si :

- Vous faites une 2<sup>e</sup> importation SIÈCLE à quelques jours d'intervalle (cas où votre fichier SIÈCLE a subi de nombreuses modifications),
- Vous faites une 2<sup>e</sup> importation
  SIÈCLE pour un même établissement dans Turboself (cas où vous avez 2 établissements dans SIÈCLE mais un seul établissement dans Turboself).
   Cette coche permet dans un 1<sup>er</sup> temps de transférer tous les élèves sortants dans une division Zxx/xx.
   Puis cliquer sur Suivant.

|     | 1340   | Thes norrecon      | ides i absences dans | s la source et presen | tes dans Tokbo-Jei      | (ces nulles         | ne seronc pas trace | es) visualiser | -   |
|-----|--------|--------------------|----------------------|-----------------------|-------------------------|---------------------|---------------------|----------------|-----|
|     | 0      | Fiches doublons :  | présentes dans la s  | RBO-Self (ces fiches  | ne seront pas traite    | Visualiser          | Visualiser          |                |     |
| ~   | 632    | Nouvelles fiches : | présentes dans la si | ource et absentes da  | ans TURBO-Self          | (fiches à a         | iouter)             | C. Achustic    | ~   |
| 2   | 0      | Fiches reconnues   | : présentes dans la  | source et présentes   | dans TURBO-Self         | (fiches à m         | ettre à jour)       | p recours      | ~ • |
|     |        |                    |                      | Visualisation o       | des Fiches à traiter (6 | 32 / 632)           |                     |                |     |
| Sél | ecti 🛆 | Type de Fiche 🔺    | Nom 🛆                | Prénom A              | Id. Sconet 🛛 🔺          | Date de naissance 🛆 | Sexe 4              | Qualité        |     |
|     | •      | Nouvelle           | ACCARIE              | Sidonie               | 05781                   | 22/02/1988          | F                   | EXT            |     |
|     | •      | Nouvelle           | ACILI                | Priscillia            | 04692                   | 08/06/1986          | F                   | DP DAN         |     |
|     | •      | Nouvelle           | AGNEL                | Audrey                | 06290                   | 25/11/1991          | F                   | EXT            |     |
|     | •      | Nouvelle           | ALLARD               | Grégoire              | 06291                   | 15/11/1991          | м                   | EXT            |     |
|     | •      | Nouvelle           | ALLARD               | Vincent               | 04693                   | 05/03/1988          | м                   | EXT            |     |
|     | •      | Nouvelle           | ALLART               | Cécile                | 06576                   | 28/03/1986          | F                   | EXT            |     |
|     | •      | Nouvelle           | ANDRIEUX             | Sandra                | 05075                   | 23/10/1988          | F                   | EXT            |     |
|     | •      | Nouvelle           | ANGERVILLE           | Anaëlle               | 05480                   | 05/08/1989          | F                   | EXT            |     |
|     | •      | Nouvelle           | ANTONOW              | Vincent               | 05076                   | 09/01/1988          | м                   | EXT            |     |
|     | •      | Nouvelle           | APPOURCHAUX          | Christophe            | 05873                   | 01/04/1990          | м                   | EXT            |     |
|     |        | Nouvelle           | ARNOULD              | Angelina              | 06295                   | 28/11/1991          | F                   | EXT            |     |
| <   |        |                    | 111                  |                       |                         |                     |                     | 6              | >   |

22

Vérifiez la **cohérence** puis cliquez sur **Suivant**. S'il y a des fiches en doublon, cliquez sur **Visualiser** pour imprimer la liste et traitez ces personnes manuellement.

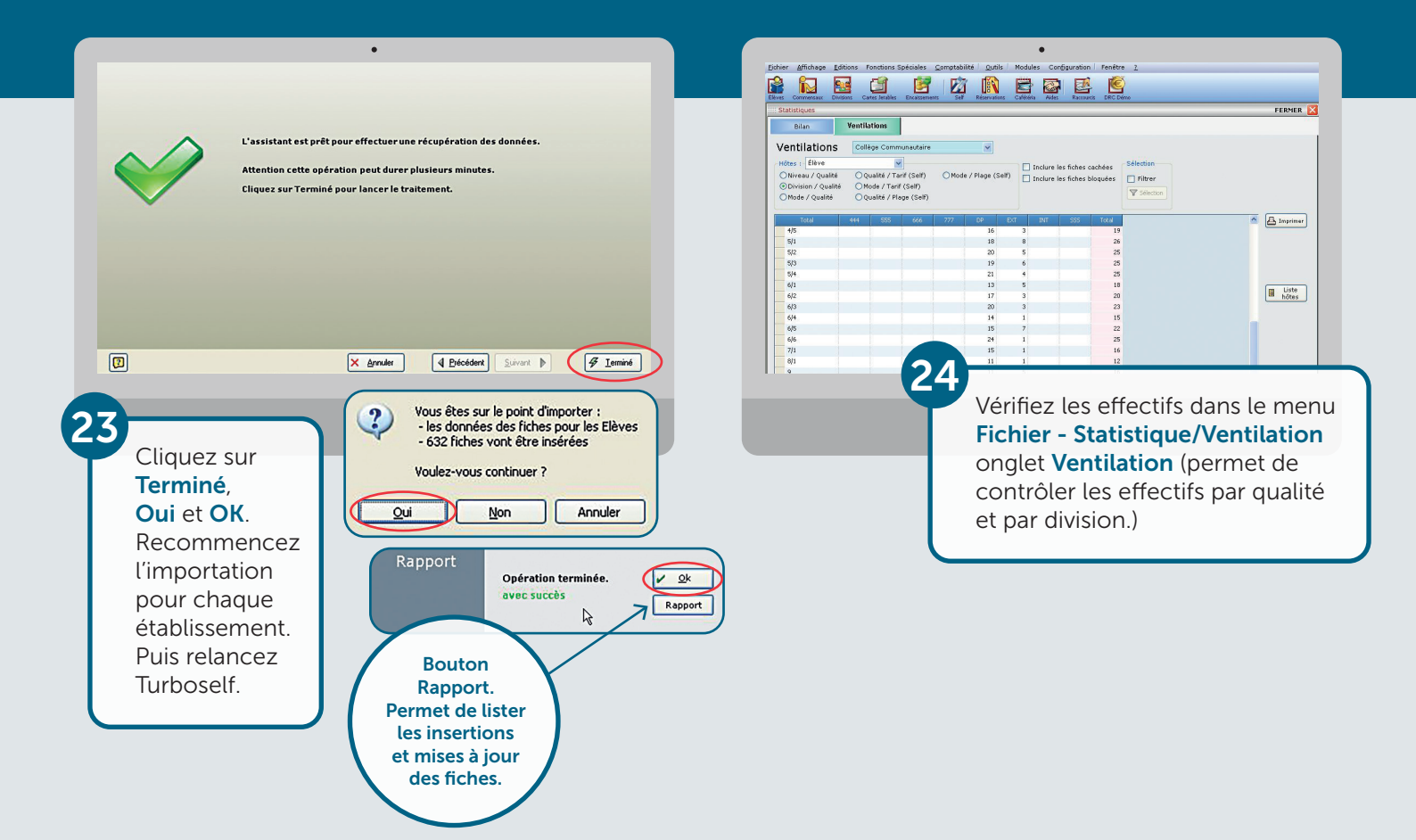

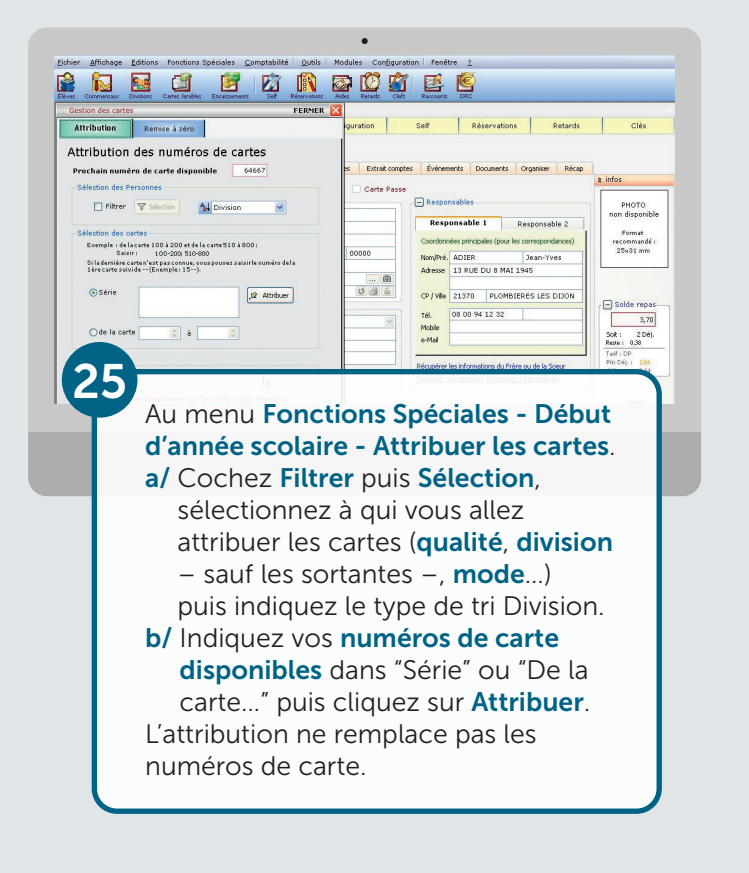

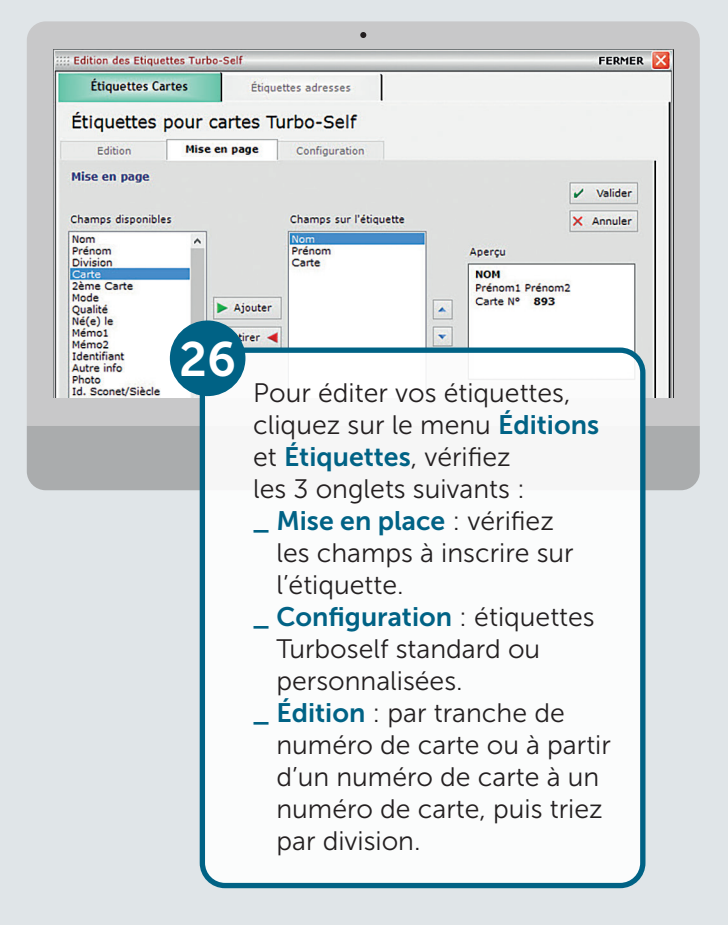

Pour toute demande d'information ou d'assistance, durant cette période de rentrée scolaire, notre service technique est à votre disposition

> De 8h30 à 18h du lundi au jeudi & de 8h30 à 17h le vendredi

CNIL

**Observations et recommandations** exprimées par la CNIL disponibles sur votre espace client

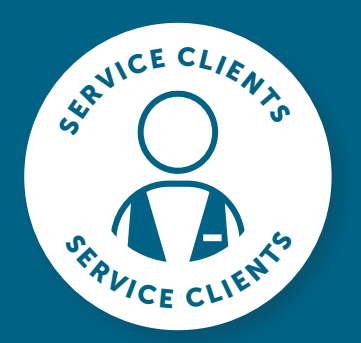

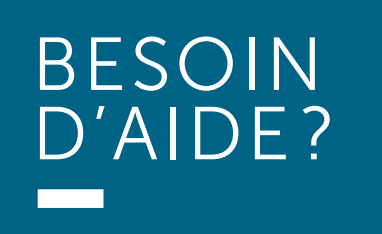

Toutes les réponses à vos questions en appelant le 02 38 43 06 44

Turboself Groupe 7, rue Émile Leconte - ZI Ingré \_ BP 53138 \_ 45143 St-Jean-de-la-Ruelle Cedex \_ T 02 38 43 06 44 \_ @ info@turboself.fr \_ www.turboself.fr SARL au capital de 2 000 000 € - Siret 339 704 652 00074 - RCS Orléans 339 704 652 - APE 2620 Z